## Quick Guide to the Availity Portal For Humana Behavioral Health providers

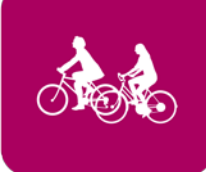

## Working with Humana online

Save time and access the most up-to-date tools for working with Humana on the Availity Portal.

| Register for the<br>Availity Portal     | <ol> <li>Go to Availity.com.</li> <li>Select Register and complete the online form.</li> </ol>                                                                                                    |
|-----------------------------------------|----------------------------------------------------------------------------------------------------|
| Check eligibility<br>and benefits       | <ol> <li>Sign in at Availity.com and go to Patient Registration.</li> <li>Select Eligibility and Benefits Inquiry.</li> <li>On the New Request page, select Humana as the payer.</li> </ol>                                                                                                    |
| Submit an authorization                 | <ol> <li>Sign in at Availity.com and go to Patient Registration.</li> <li>Select Authorizations &amp; Referrals.</li> <li>On the Authorizations page, select Humana Behavioral Health as the payer.</li> </ol>                                                                                                   |
| Check the status<br>of an authorization | <ol> <li>Sign in at Availity.com and go to Patient Registration.</li> <li>Select Authorizations &amp; Referrals.</li> <li>On the Authorizations &amp; Referrals landing page, select Auth/Referral Inquiry.</li> <li>On the Auth/Referral Inquiry page, select Humana Behavioral Health as the payer.</li> </ol> |
| Submit a claim                          | <ol> <li>Sign in at Availity.com and go to Claims &amp; Payments.</li> <li>Select Professional Claim or Facility Claim.</li> <li>On the claim form, select Humana as the payer.</li> </ol>                                                                                                    |
| Check the status<br>of a claim          | <ol> <li>Sign in at Availity.com and go to Claims &amp; Payments.</li> <li>Select Claim Status Inquiry.</li> <li>On the claim form, select Humana as the payer.</li> </ol>                                                                                                    |

For help with using the Availity Web Portal, contact Availity Client Services at 1-800-282-4548. For help with Humana policies and procedures, call Humana Customer Service at 1-800-448-6262.

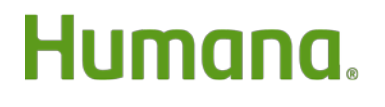

Humana.com

GCHK395EN